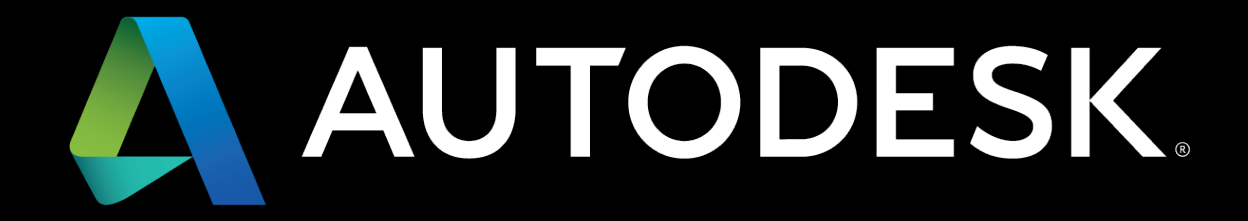

PROCESS ANALYSIS 360 UX

### **OVERVIEW:**

CORE SCENARIOS KEY SCREENS OTHER FEATURES MOMENTS OF TRUTH EXPERIENCE PRINCIPLES PERSONAS USER STORY

#### **WIREFRAMES**

FIRST EXPERIENCE BUILD A MODEL SIMULATION AND COMPARISON REPORT AND SHARE

#### **CORE SCENARIOS:**

THESE ARE THE HIGH-LEVEL, KEY EXEPERIENCES THAT CREATE THE CORE OF THE NEW EXPERIENCE. THE KEY EXPERIENCES SHOULD COVER THE PROCESS STEPS OF *PLAN, DESIGN, COMMISSION, OPERATE*.

### **KEY SCREENS:**

### PLAN

DASHBOARD- START NEW PROJECT PROJECT PAGE- SET UP PROJECT

#### DESIGN

WORKSPACE- BUILD MODEL/SIMULATION ASSET BROWSER- SELECT ASSETS WORKSPACE- RUN SIMULATION

### COMMISSION

REPORT PAGE- GENERATE/SEND REPORT/VIDEO WORKSPACE- CONVERT TO 2D/3D

#### OPERATE

COMPARISON PAGE- EVALUATE UPGRADE

### **OTHER FEATURES:**

MODEL-2D-3D TRANSITION MEASURE DISTANCES AUGMENTED REPORTS/VIDEO INTEGRATED COMMUNICATIONS IMPORT IMAGES/DRAWINGS A/B COMPARISONS

### "MOMENTS OF TRUTH":

FOCUS THE EXPERIENCE ON SEVERAL "MOMENTS OF TRUTH", MOMENTS WHEN THE USER SAYS: "HOLY &\*%\$, THAT WAS AMAZING!"

## **MOMENTS OF TRUTH**

- 1. WHEN A USER CONVERTS A BLOCK DIAGRAM TO 2D AND THEN TO 3D, AND VICE-VERSA.
- 2. WHEN USERS SEND OR RECEIVE A VIDEO AND REPORT OF THE SIMULATED PROCESS.
- 3. WHEN THE USER HAS ACCESS TO THE FULL WORLD OF ASSETS FROM THEIR OWN FACTORIES, MANUFACTURERS ASSETS OR PUBLICLY AVAILABLE ASSETS.

#### **EXPERIENCE PRINCIPLES**

HIGH-LEVEL PRINCIPLES THAT WILL GUIDE THE DEVELOPMENT OF PROCESS ANALYSIS OVER THE COURSE OF SEVERAL RELEASES.

### **EXPERIENCE PRINCIPLES**

MATCH THE USER'S NATURAL WORKFLOW WORKSPACE TABS

ALWAYS GIVE USERS A "SOFT LANDING" FIRST USE EXPERIENCE

PROVIDE QUICK USE OPTIONS AVAILABLE IN CANVAS CONTEXTUAL CONFIG MENU

SEAMLESS FLOW FROM BLOCK TO 2D TO 3D LET USERS START WITH EITHER BLOCK DIAGRAMS, 2D DRAWINGS OR 3D MODELS AND THEN EASILY CONVERT FROM ONE FORMAT TO THE OTHER.

#### **PERSONAS/USER STORY**

DEVELOP A USER STORY THAT COVERS THE MULTIPLE PERSONAS INVOLVED ACROSS KEY EXPERIENCES.

CURRENTLY THAT WILL INCLUDE AN INDUSTRIAL ENGINEER, A MANUFACTURING ENGINEER AND A PLANT MANAGER.

## **PERSONAS OVERVIEW**

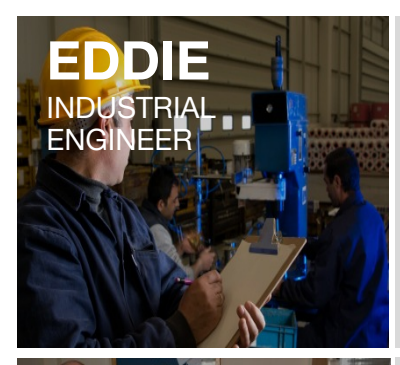

Eddie is less concerned with smaller details. He is heavily involved early on in the process and his involvement tapers off as the project goes on. He is more concerned with overall process. He speaks in terms of throughput, TAKT time, and on time delivery. His informational studies is fed to Manufacturing Engineer.

Refer to MFG ENG Target Personas document for more details.

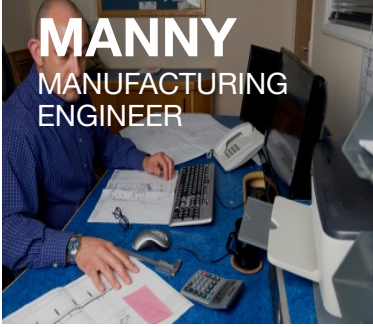

Manny is responsible for ensuring efficiency of the manufacturing process. He plays a role similar to a Project Manager. He coordinates the maintenance and repair of machines to avoid delays in the production process, coordinates between the supplies to communicate requirements and changes in design, takes care of the costing processes, reports the status to the management, standardizes repeatable processes, maintains records etc. Layout Engineers report to him. Manny's biggest pain point is that all of the above tasks are executed manually.

Refer to MFG ENG Target Personas document for more details.

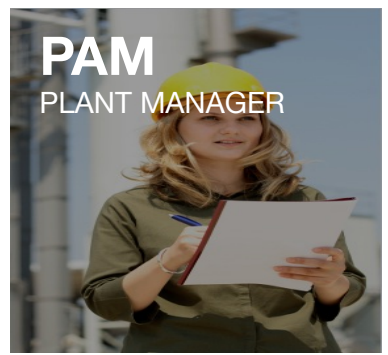

Pam is an experienced Plant Manager. She reads through data to obtain valuable information that helps her in decision making. However, she does not always have time to filter through relevant data and prefers to obtain only high level information.

Refer to MFG ENG Target Personas document for more details.

# **USER STORY OVERVIEW**

STORY:

- Pam, Eddie and Manny all work at a medium-sized, US manufacturer of electric cars. Their company is finalizing the design phase of a new car for the US market and are beginning to prepare for production.
- Pam, the Plant Manager, asks Eddie, the Industrial Engineer, to work on the design of a new production line. They collaborate on the overall requirements and layout of the line over a several year timeframe. Pam would like Eddie to look at the options of converting an existing facility and assets over to product the new car versus setting up a new manufacturing facility with new assets. (PLAN)
- Eddie works on the details of the layout, tests different concepts, and refines the approach to the new production line. Eddie reviews a couple options with Manny, the Manufacturing Engineer, who will be responsible for the line after launch of the new car. They choose one direction and Eddie refines based on Manny's feedback. (DESIGN)
- Eddie then gets sign-off from Pam on new production line. (COMMISSION)
- The new production line is built and has been up and running for a while. Manny has an idea for a new process improvement that he simulates in CAM360 and then reviews with Pam. (OPERATE)

#### WIREFRAMES- PLAN

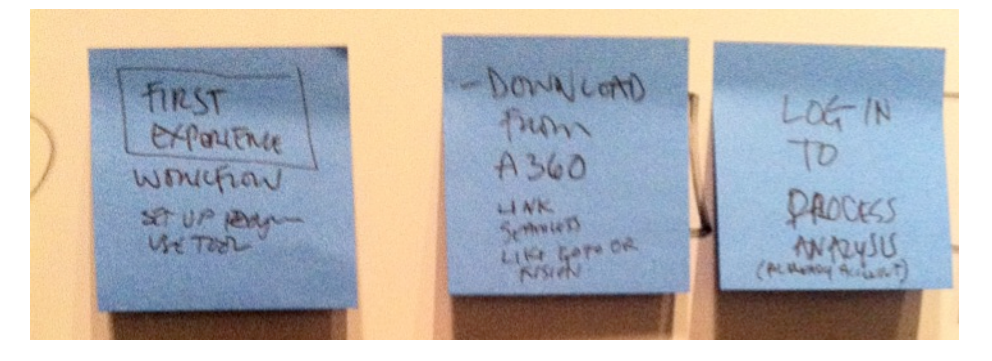

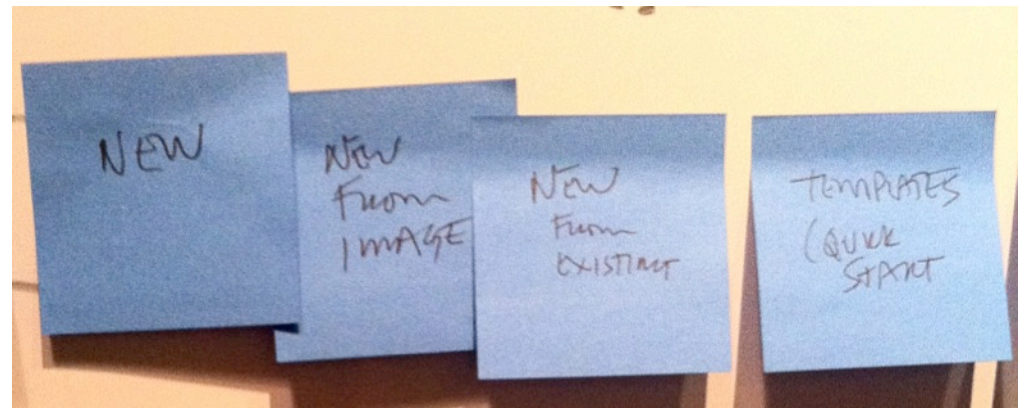

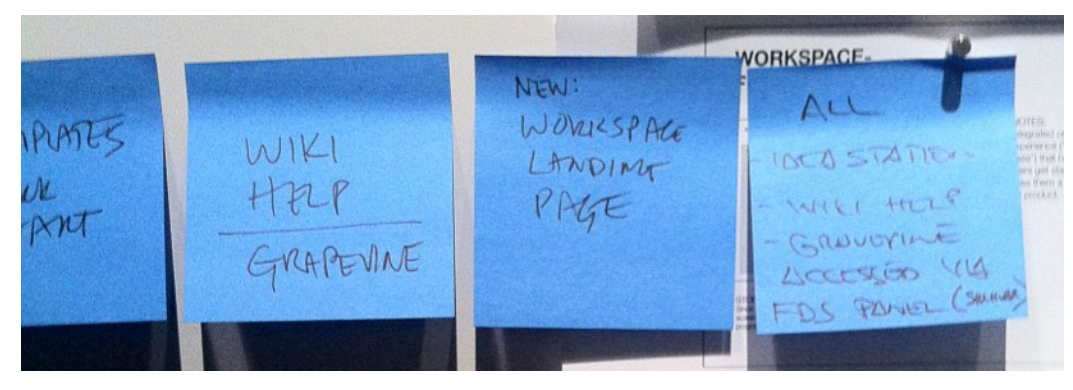

## DASHBOARD-START NEW PROJECT

|   | Autodesk 360 > Proje                                                                        | 3             | Q. ISearch my files • 11 10 • |  |
|---|---------------------------------------------------------------------------------------------|---------------|-------------------------------|--|
| < | Mike Chung<br>Job Title<br>Company, Lecation<br>make chargement com  <br>website com   20 C | My Projects + | Messages                      |  |
|   |                                                                                             | Learning      | Assets +                      |  |

NOTES:

Dashboard will conform with A360 and PLM360 patterns.

Users should have access to the following features:

- My Projects
- Messages/Activity Feed
- Learning content
- Asset Browser

#### STORY:

Pam, the Plant Manager, asks Eddie, the Industrial Engineer, to work on the design of a new production line. They collaborate on the overall requirements and layout of the line over a several year timeframe. Pam would like Eddie to look at the options of converting an existing facility and assets over to product the new car versus setting up a new manufacturing facility with new assets. (PLAN)

## PROJECT PAGE-SET UP PROJECT

| Autodesk 360                                                                              | > Projects                                               | Q. ISearch my files • 4.12 🕅 • |
|-------------------------------------------------------------------------------------------|----------------------------------------------------------|--------------------------------|
|                                                                                           | >Project                                                 | ×                              |
| Mike Chung<br>Job Title<br>Company, Location<br>mike chung@email.com  <br>website.com   ] |                                                          | ASSETS                         |
|                                                                                           | Project Name<br>By Autodesk<br>Created November 12, 2012 |                                |
|                                                                                           |                                                          | CREATE PROJECT                 |

NOTES:

Dashboard will conform with A360 and PLM360 patterns.

Allows user to add project details unique to a project in Process Analysis:

- Name
- Assets
- Tags
- Collaborators

#### STORY:

Eddie names the project and adds Pam and Manny as collaborators on the project. He also has the option to add assets or sets of assets from the Asset Browser.

## WORKSPACE-FIRST USE ORIENTATION

| Autodesk 360 > Projects |                                                                                                    | Q. ISearch my files • 12 12 • |
|-------------------------|----------------------------------------------------------------------------------------------------|-------------------------------|
| Project A - Workspace   |                                                                                                    | ×                             |
| Design Reports          |                                                                                                    |                               |
|                         | SOURCE PROCESS BUFFER PRODUCT<br>There are 4 elements that you can use to<br>build models in PROCESS ANALYSIS.<br>START HERE |                               |
|                         | (                                                                                                    | CREATE REPORT SAVE PROJECT    |

#### NOTES:

Integrated orientation experience ("zero dock state") that helps new users get started and gives them a quick tour of the product.

#### STORY:

Since this is the first time that Eddie has used Process Sim, the orientation screens show up giving him the option to learn more about how to use the program.

#### **WIREFRAMES- DESIGN**

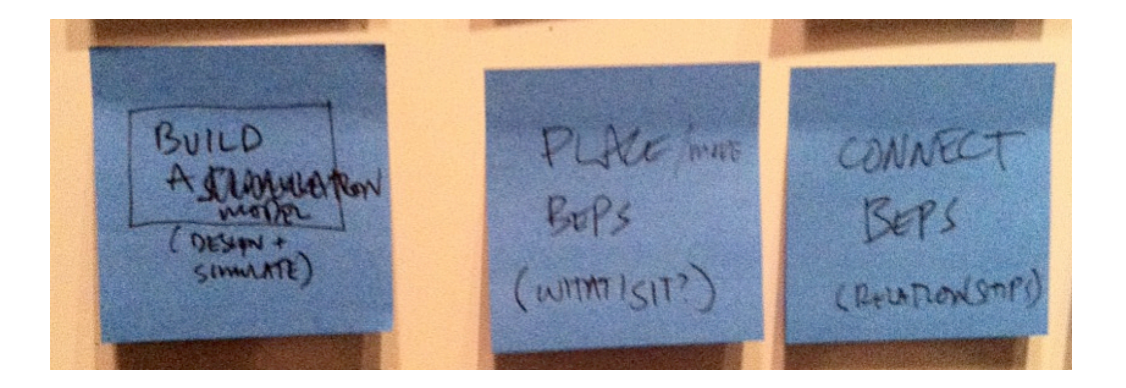

POD/ MobiFy SET Phoject OBJECTIVES (the private) "UNDO ATTACH ASSET ATTRY BUTES (BRIMMOR)

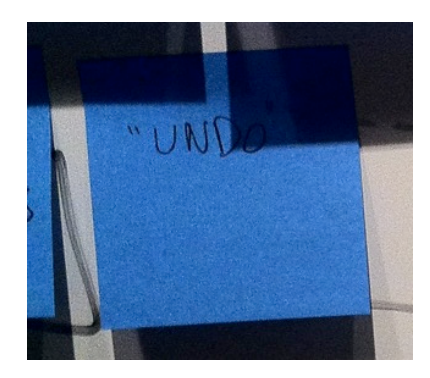

## WORKSPACE-PLACE OBJECTS

| Autodesk 360 > Projects                 |             | Q ISearch my files • 🚺 😰 😥 • |
|-----------------------------------------|-------------|------------------------------|
| Project A - Workspace<br>Design Reports |             | ×                            |
| s S<br>B<br>P<br>E                      | B<br>E<br>P |                              |
|                                         | ۹۹          | SAVE PROJECT                 |

NOTES:

#### STORY:

Eddie works on the details of the layout, tests different concepts, and refines the approach to the new production line. Eddie reviews a couple options with Manny, the Manufacturing Engineer, who will be responsible for the line after launch of the new car. They choose one direction and Eddie refines based on Manny's feedback. (DESIGN)

## WORKSPACE-CONTEXTUAL PROPERTY MENU

| Project A - Workspace | Autodesk 360 > Projects                                     | Q. ISearch my files • 412 🔯 •                                  |
|-----------------------|-------------------------------------------------------------|----------------------------------------------------------------|
| Q Q SAVE PROJECT      | Project A - Workspace<br>Design Reports<br>S<br>B<br>P<br>E | PROPERTIES<br>TEXT HERE<br>TEXT HERE<br>TEXT HERE<br>TEXT HERE |

NOTES:

Option to quickly configure objects in canvas with a contextual menu.

## WORKSPACE-DEFINE SOURCE PROPERTIES

| Autodesk 360 > Projects              | Q (Search my files • • • • • • • • • • • • • • • • • • • |
|--------------------------------------|----------------------------------------------------------|
| Project A - Workspace Design Reports | SOURCE                                                   |
| B B E E                              |                                                          |
| SAVE PROJECT                         |                                                          |

NOTES: Define properties for Source.

## WORKSPACE-DEFINE PROCESSOR PROPERTIES

| Autodesk 360 > Projecta                                | Q. Iteach my fles • 12 12 • |
|--------------------------------------------------------|-----------------------------|
| Project A - Workspace           Design         Reports | PROCESSOR                   |
| B<br>B<br>P<br>E<br>B<br>P                             |                             |
| SAVE PROJECT                                           |                             |

NOTES: Define properties for Processor.

## WORKSPACE-DEFINE BUFFER PROPERTIES

| Autodesk 360 > Projects              | Q. ISearch my files • 412 🕅 • |
|--------------------------------------|-------------------------------|
| Project A - Workspace Design Reports | BUFFER                        |
| S S P                                | E                             |
|                                      | AVE PROJECT                   |

NOTES: Define properties for Buffer.

## WORKSPACE-DEFINE END PRODUCT PROPERTIES

| Autodesk 360 > Projects              | Q. ISearch my files • 8 12 12 • |
|--------------------------------------|---------------------------------|
| Project A - Workspace Design Reports | END PRODUCT                     |
| B B E E                              |                                 |
|                                      |                                 |

NOTES: Define properties for End Product.

## WORKSPACE-IN-CANVAS ASSET BROWSER

| Autodesk 360 > Projects                 | Q. Ibearch my files • 12 12 • |
|-----------------------------------------|-------------------------------|
| Project A - Workspace<br>Design Reports | ASSET BROWSER                 |
| B<br>B<br>P<br>E<br>P                   |                               |
| Q Q SAVE PROJECT                        |                               |

#### NOTES:

The in-canvas asset browser allows users to associate assets with objects on the workspace.

Assets can be pulled from several sources including local asset libraries, Factory Asset Warehouse, or publicly available community libraries.

The in-canvas browser will also include search.

## ASSET BROWSER-SELECT/MODIFY/CREATE ASSETS

| Autodesk 360 > Pro                                                                         | jects |           | Q. ISearch my files | • <b>411</b> \$2 • | NOTES: |
|--------------------------------------------------------------------------------------------|-------|-----------|---------------------|--------------------|--------|
| Kike Chung<br>Job Tile<br>Cempany, Lecation<br>mind drug geneticon ]<br>website com ] Dr C |       | My Assets |                     |                    |        |

## WORKSPACE-RUN SIMULATION

| Autodesk 360 > Projects | Q. ISearch my files • 412 🕅 • |
|-------------------------|-------------------------------|
| Project A - Workspace   | ×                             |
| Design Reports          |                               |
|                         |                               |
|                         |                               |
|                         |                               |
|                         |                               |
| 04:41:26                | ORFATE REPORT                 |
|                         | STERIE DE OTT                 |

#### NOTES:

Simulation Menu comes up along with play controls and clock.

The Simulation Menu would give users more features and control over the simulation including output or reporting options.

## WORKSPACE-IMPORT 2D LAYOUT

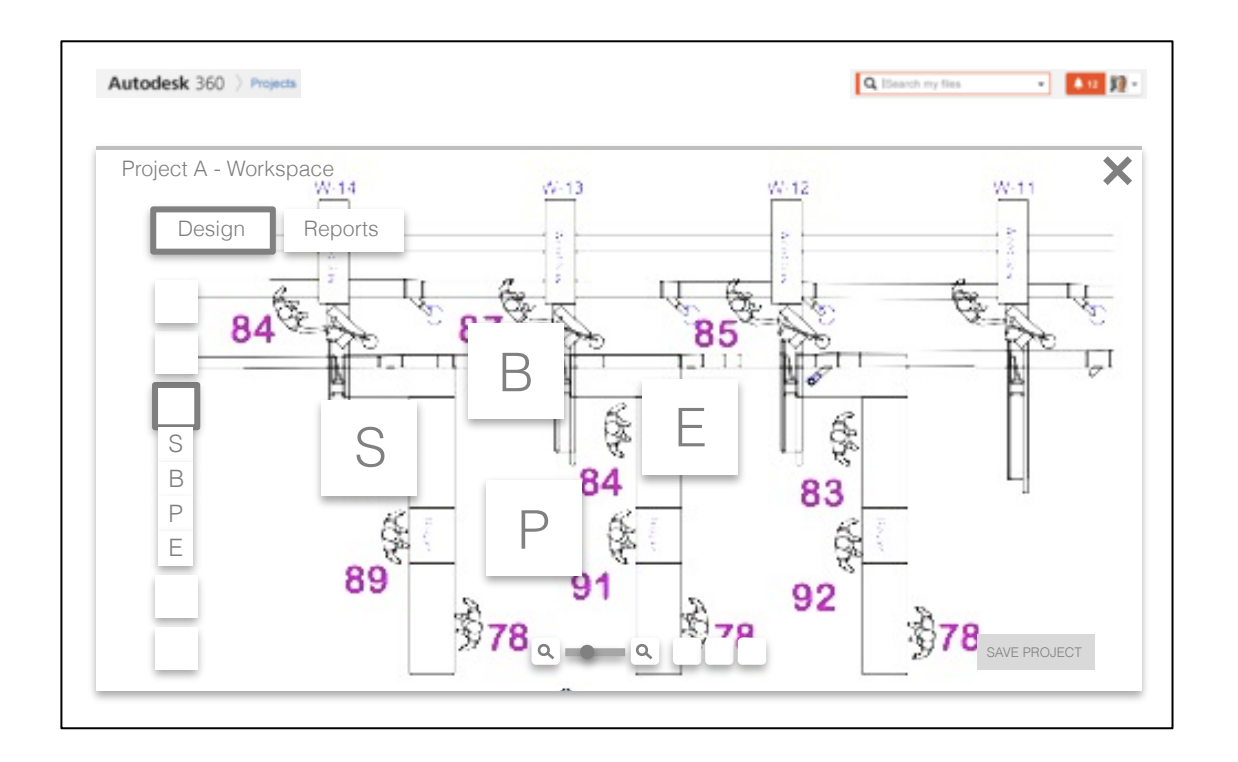

NOTES: Ability to import AutoCAD and other 2D formats.

#### STORY: Eddie imports an AutoCAD document of their existing facility.

## DASHBOARD-RETURN FROM WORKSPACE

|   | Autodesk 360 > Project                                                                      | 3                       | Q. ISearch my files • 4.12 😥 • |
|---|---------------------------------------------------------------------------------------------|-------------------------|--------------------------------|
| < | Mike Chung<br>Job Title<br>Company, Lecation<br>make chargement com J<br>website com J 20 1 | My Projects + Project A | Messages                       |
|   |                                                                                             | Learning                | Assets +                       |

NOTES: New project show up at top of My Projects.

#### **WIREFRAMES- COMMISSION**

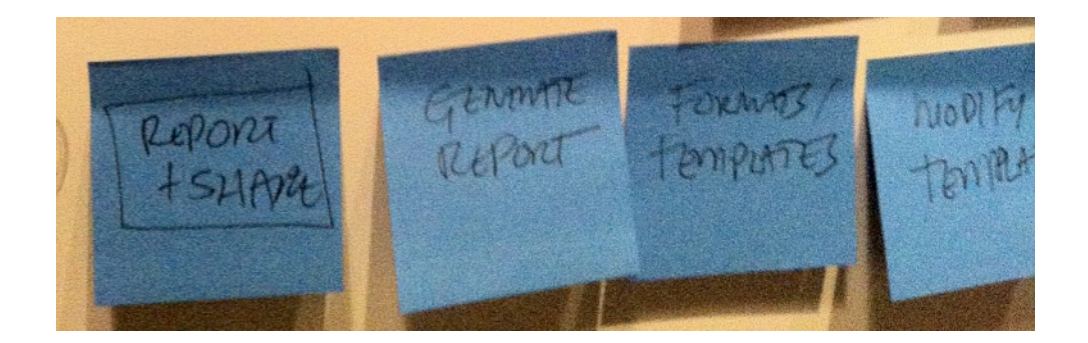

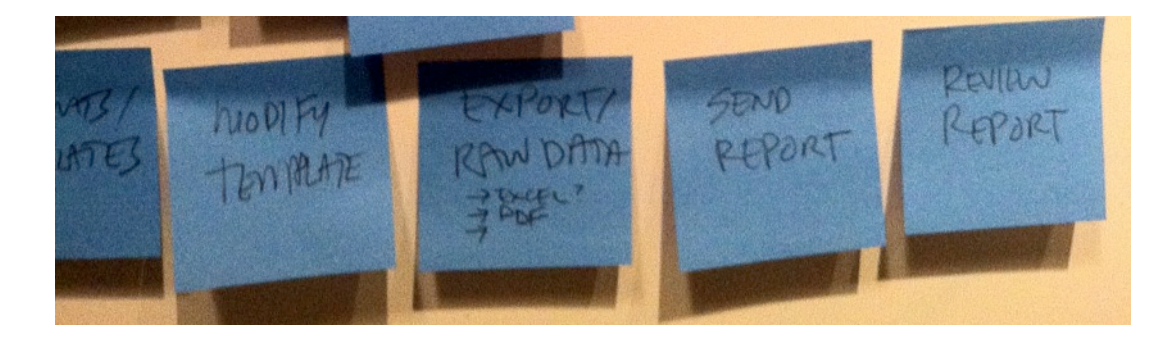

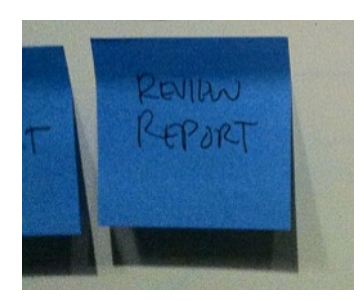

## REPORT PAGE-GENERATE REPORT

|   | Autodesk 360 > Projects | Q. ISearch my files • • • • • • • • • • • • • • • • • • • | NOTES: |
|---|-------------------------|-----------------------------------------------------------|--------|
|   | Project A - Workspace   | ×                                                         |        |
|   | Design Reports          |                                                           |        |
|   |                         |                                                           |        |
|   |                         |                                                           |        |
|   |                         |                                                           |        |
|   |                         |                                                           |        |
|   |                         |                                                           |        |
|   |                         |                                                           |        |
| T |                         |                                                           | 1      |

#### STORY:

Eddie then gets sign-off from Pam on new production line. (COMMISSION)

## REPORT PAGE-SEND VIDEO

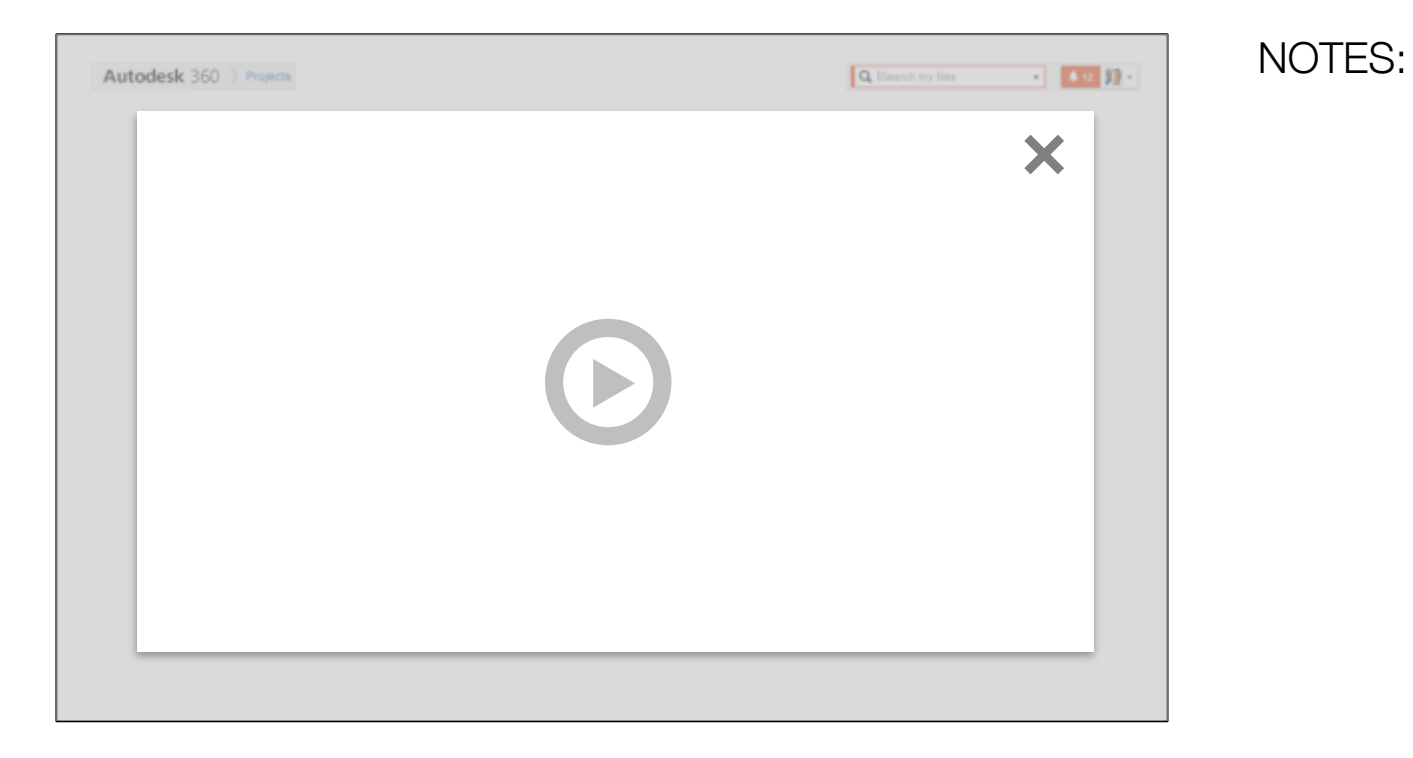

STORY: Eddie then gets sign-off from Pam on new production line. (COMMISSION)

### WORKSPACE-CONVERT TO 2D/3D

| Autodesk 360 > Projects | Q, Beach my files • 12 🔯 • | NOTES: |
|-------------------------|----------------------------|--------|
| Project A - Workspace   | ×                          |        |
| Design Reports          |                            |        |
|                         |                            |        |
|                         |                            |        |
|                         |                            |        |
|                         |                            |        |
|                         |                            |        |
|                         |                            |        |
|                         |                            |        |

### WORKSPACE-CREATE OBJECTS FROM 3D

| Autodesk 360 > Projects | Q. ISearch my files • 12 12 • | NOTES: |
|-------------------------|-------------------------------|--------|
| Project A - Workspace   | ×                             |        |
| Design Reports          |                               |        |
|                         |                               |        |
|                         |                               |        |
|                         |                               |        |
|                         |                               |        |
|                         |                               |        |
|                         |                               |        |

#### **GENERATE REPORT**

| Autodesk 360 > Projects | Ι | Q. ISearch my lies | • <b>• 12</b> \$2 • |
|-------------------------|---|--------------------|---------------------|
| Project A - Workspace   |   |                    |                     |
|                         |   |                    |                     |
|                         |   |                    |                     |
|                         |   |                    |                     |
|                         |   |                    |                     |
|                         |   |                    |                     |
|                         |   |                    |                     |
|                         |   |                    |                     |

NOTES: User will be able to generate a report of the simulation

### **SELECT FORMAT/TEMPLATE**

| Autodesk 360 > Projects | Q. (Bearch my files • 412 ) 😥 • |
|-------------------------|---------------------------------|
| Project A - Workspace   |                                 |
|                         |                                 |
|                         |                                 |
|                         |                                 |
|                         |                                 |
|                         |                                 |
|                         |                                 |

NOTES:

User will be able to select a data format or a report template

### **MODIFY TEMPLATE**

| Autodesk 360 > Projects | Q.  Search my files • 412 🔯 • |
|-------------------------|-------------------------------|
| Project A - Workspace   |                               |
|                         |                               |
|                         |                               |
|                         |                               |
|                         |                               |
|                         |                               |
|                         |                               |

#### NOTES:

User will be able to make simple modifications to the report template

### **EXPORT RAW DATA**

| Q. ISearch my files • 12 12 - |
|-------------------------------|
|                               |
|                               |
|                               |
|                               |
|                               |
|                               |

#### NOTES:

User will be able to export the raw data (.csv, .xml etc).

#### **SEND REPORT**

| Autodesk 360 > Projects | Q. Esearch my files • 412 12 • |
|-------------------------|--------------------------------|
| Project A - Workspace   |                                |
|                         |                                |
|                         |                                |
|                         |                                |
|                         |                                |
|                         |                                |

NOTES: User will be able to send the report

#### **REVIEW REPORT**

| Autodesk 360 > Projects | Q. ISearch my files • 11 12 • |
|-------------------------|-------------------------------|
| Project A - Workspace   |                               |
|                         |                               |
|                         |                               |
|                         |                               |
|                         |                               |
|                         |                               |
|                         |                               |

NOTES: User will be able to review a template report within the UI

## COMPARISON PAGE-EVALUATE UPGRADE

| Autodesk 360 > Projects | Q IBeach my flea • • • 12 12 • | NOTES: |
|-------------------------|--------------------------------|--------|
| Project A - Workspace   | ×                              |        |
|                         |                                |        |
|                         |                                |        |

#### STORY:

The new production line is built and has been up and running for a while. Manny has an idea for a new process improvement that he simulates in CAM360 and then reviews with Pam. (OPERATE)

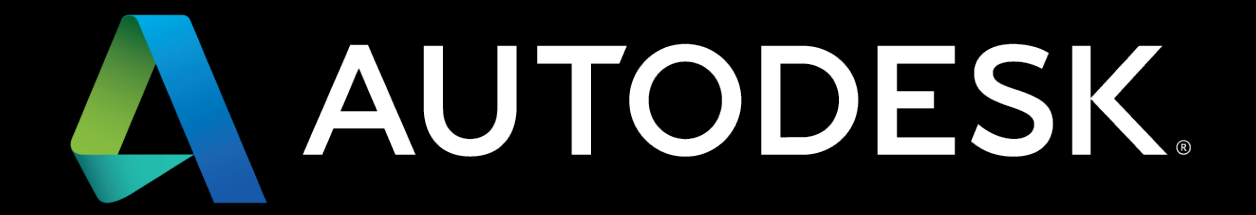